### iThermo Touch 163

#### New ithermo balance

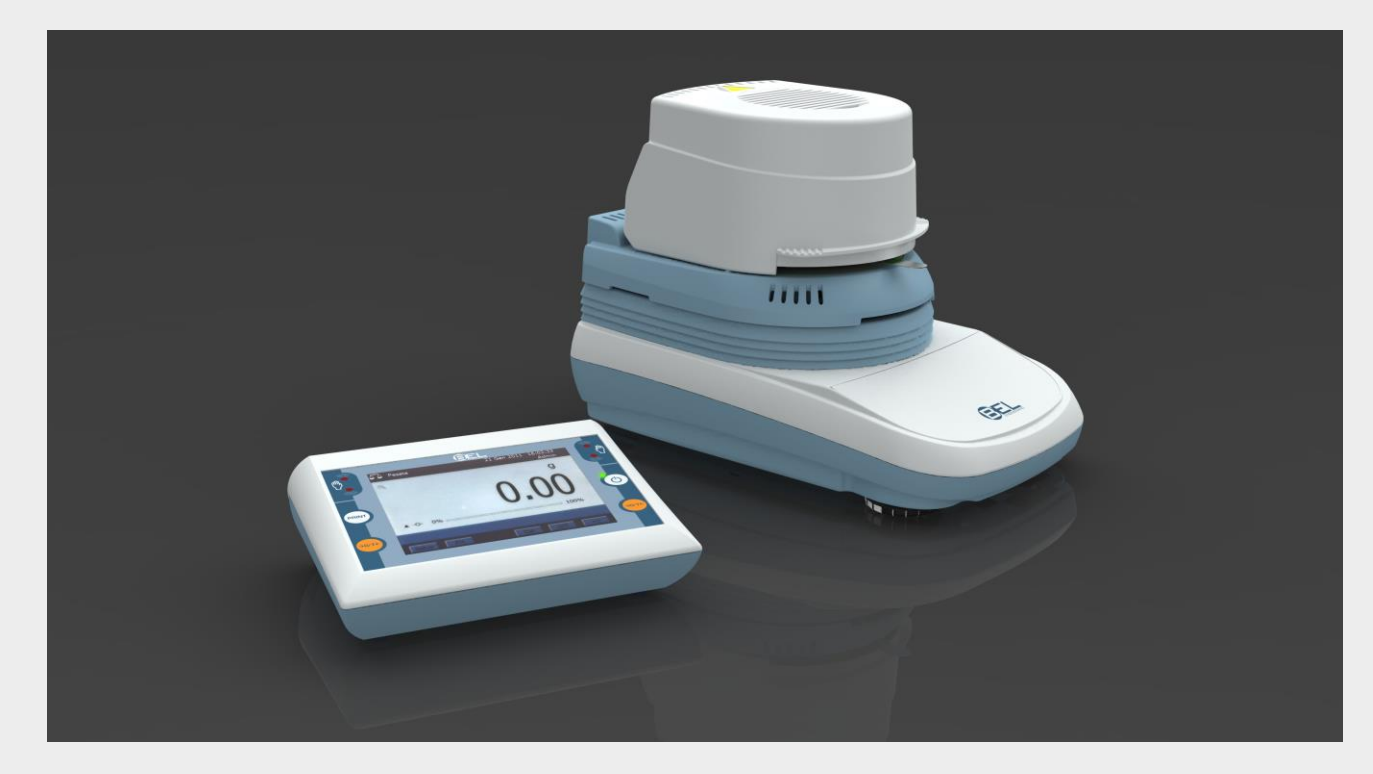

## The most efficient moisture content determination

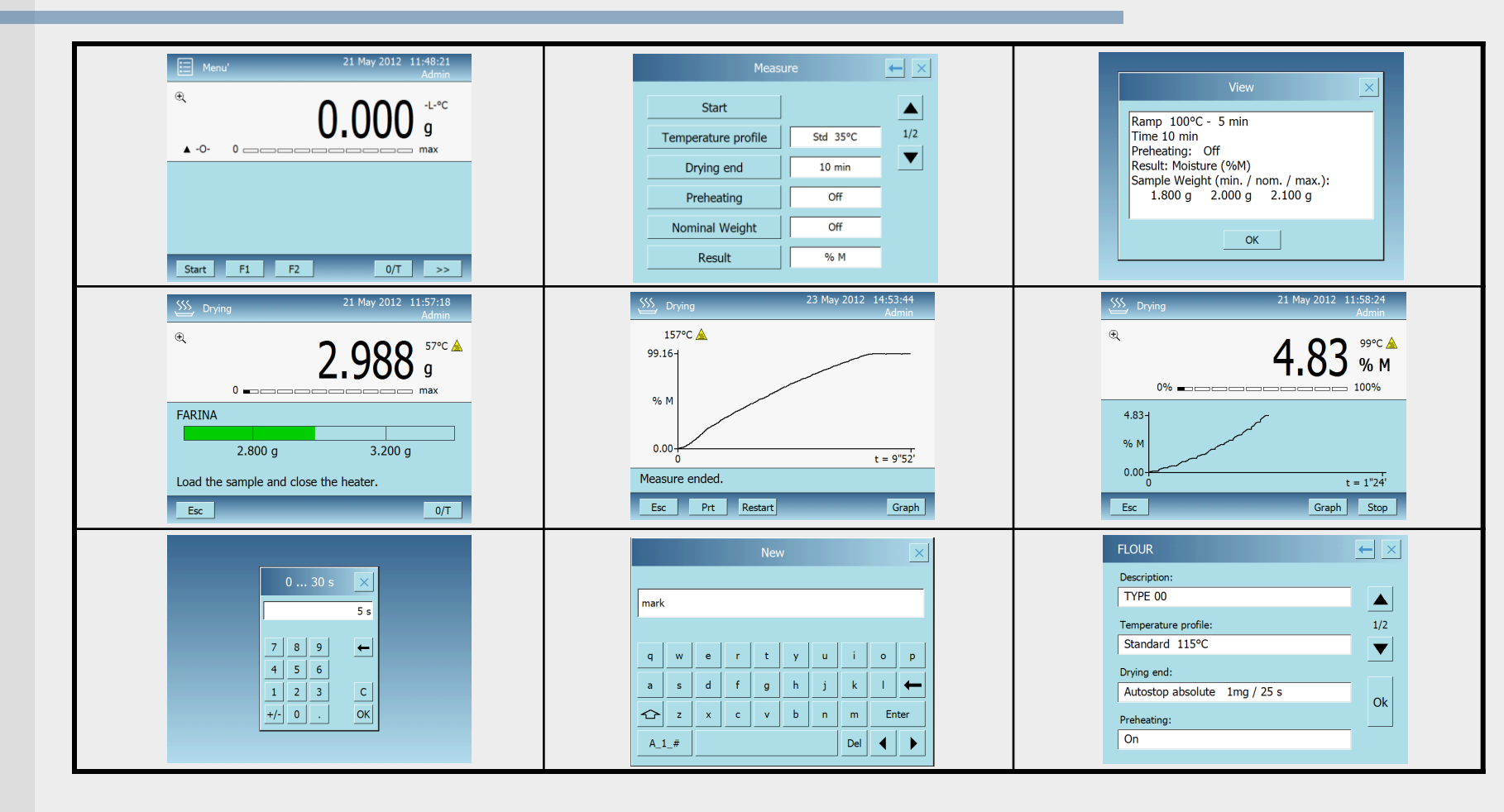

### Fast access

| <ul> <li>Touch on  to enlarge weight indication</li> <li>Touch on "g" to change units</li> </ul> | E Menu' 21 May 2012 11:54:42<br>Admin<br>€ 0.0000 g<br>▲ -0- 0 |
|--------------------------------------------------------------------------------------------------|----------------------------------------------------------------|
| E Menu' 22 May 2012 9:19:49<br>Admin                                                             | Start         F1         F2         0/T         >>             |
| ୍ -L-୧୦ ପ୍ର                                                                                      | E Menu' 22 May 2012 9:23 /43                                   |
|                                                                                                  | ି -∟-℃ mg                                                      |
| 0.000                                                                                            | 0                                                              |
| ▲ -O- 0 max                                                                                      | ▲ -O- 0 max                                                    |
| Setup Prt Cal 0/T >>                                                                             | Setup Prt Cal 0/T >>                                           |

### Setup parameters

Immediate access to settings menù

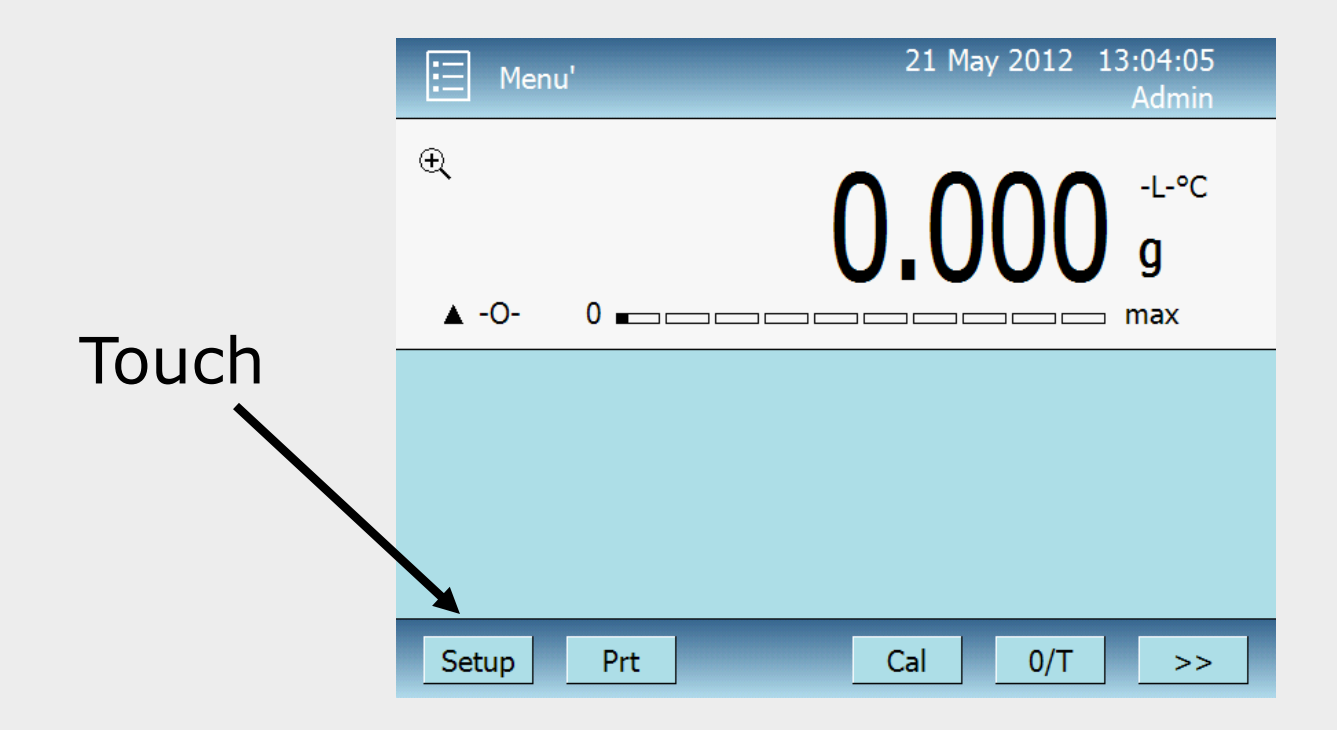

### Setup menu

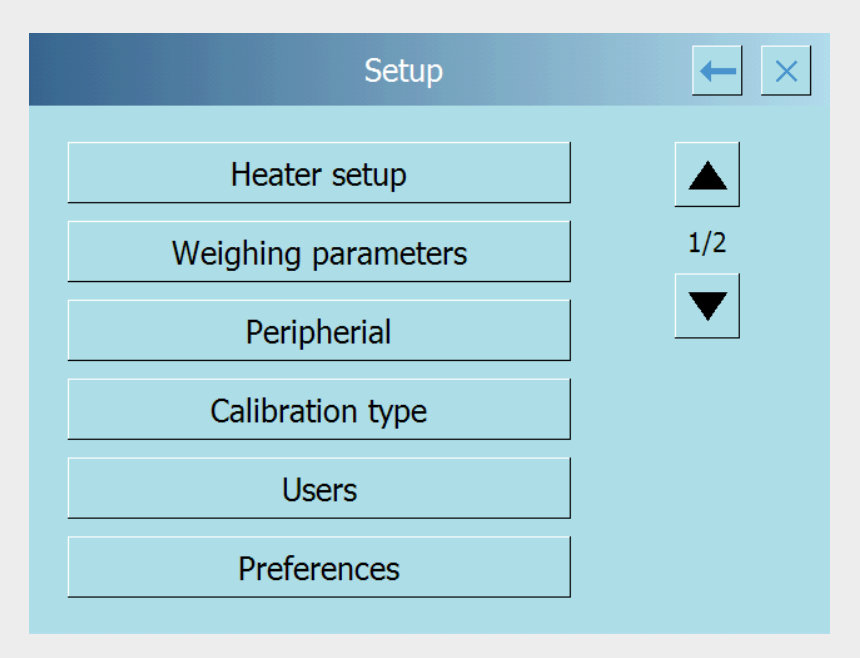

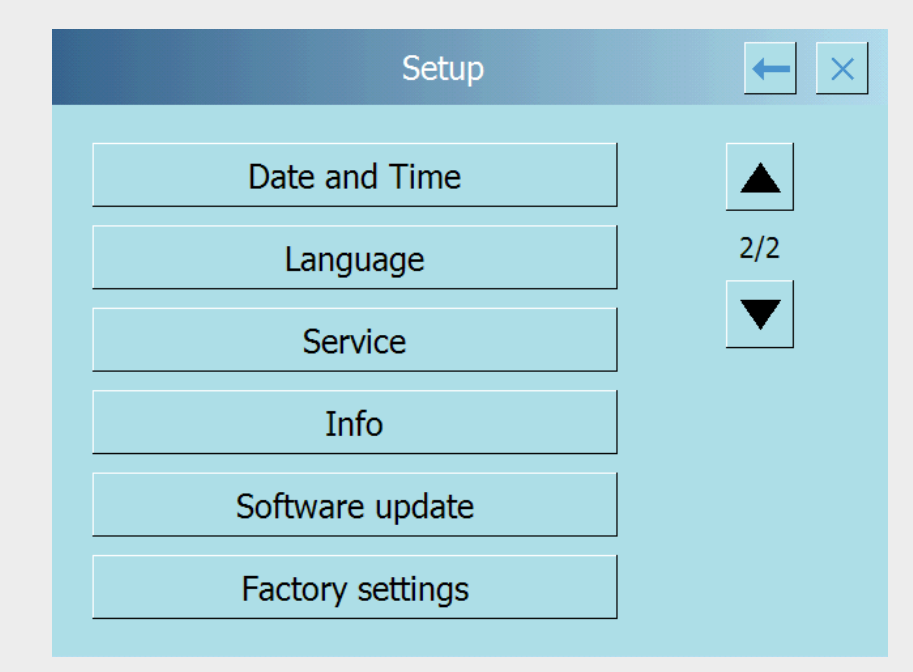

### Heater setup

| Heater s         | etup      | ← × |
|------------------|-----------|-----|
| Standby temp.    | Off       |     |
| Start            | Automatic | 1/1 |
| Start Delay      | 0 s       |     |
| Test Stability   | On        |     |
| End beep         | On        |     |
| Temperature adj. |           |     |

## Mode selector start drying

Manual or automatic

#### Stability at the starting

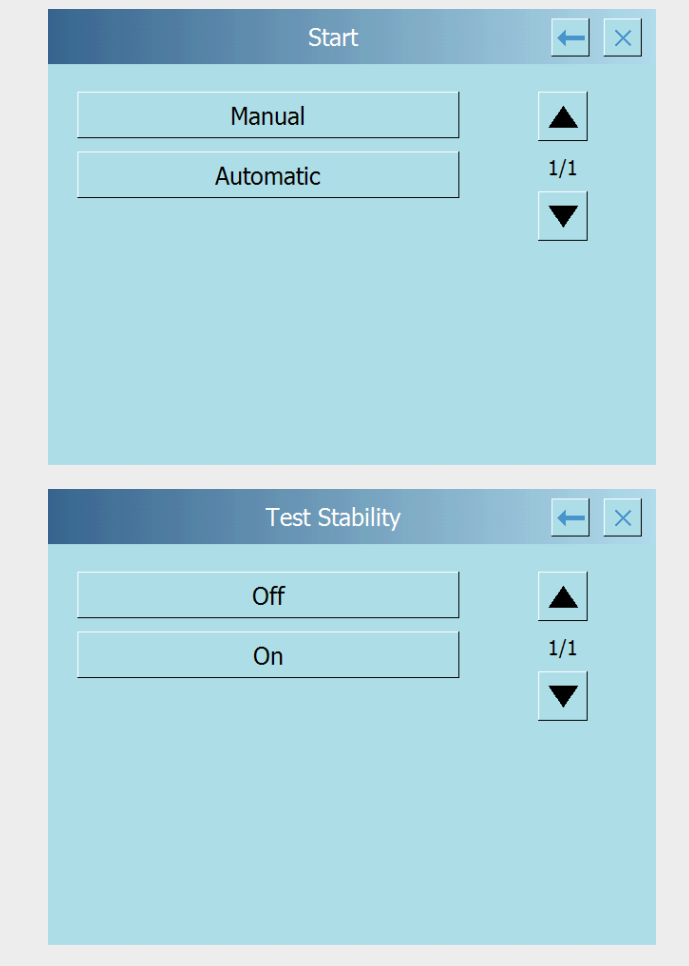

## Setting delay start drying

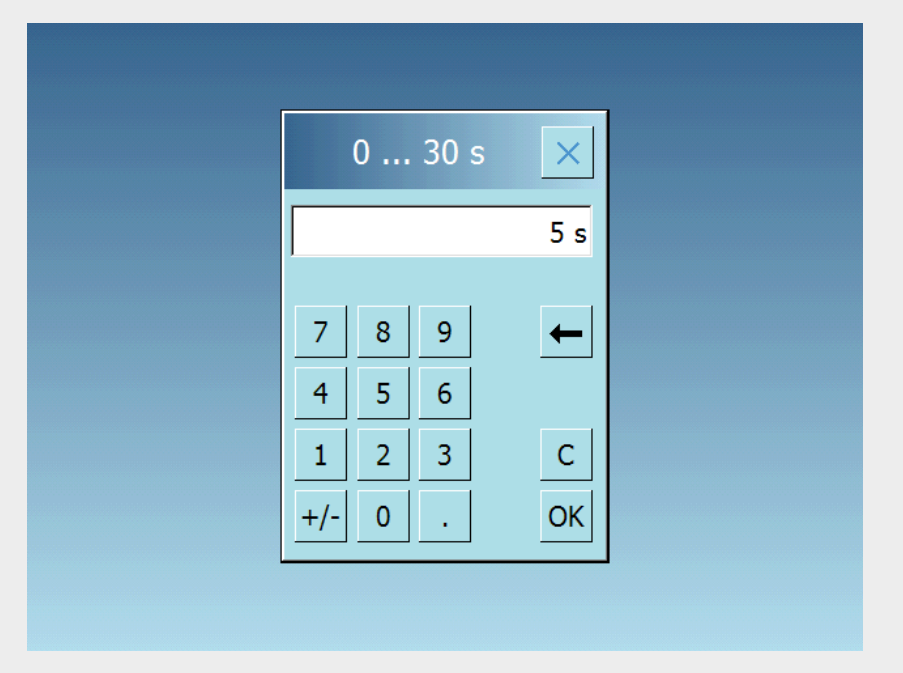

## Temperature control of the oven and temperature calibration of the oven

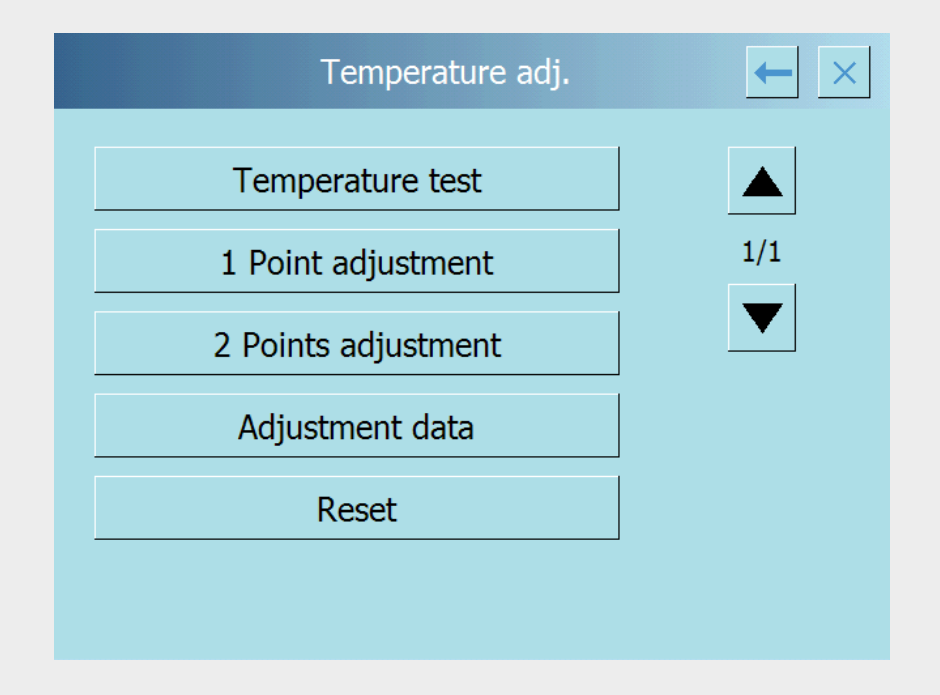

## Temperature test of the oven by means of the kit STCi-01

| 1/1 |
|-----|
|     |
|     |

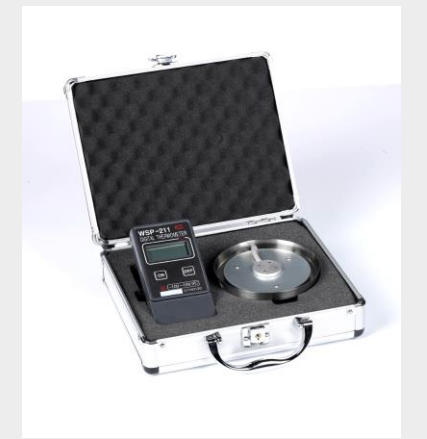

## Display values of the oven temperature

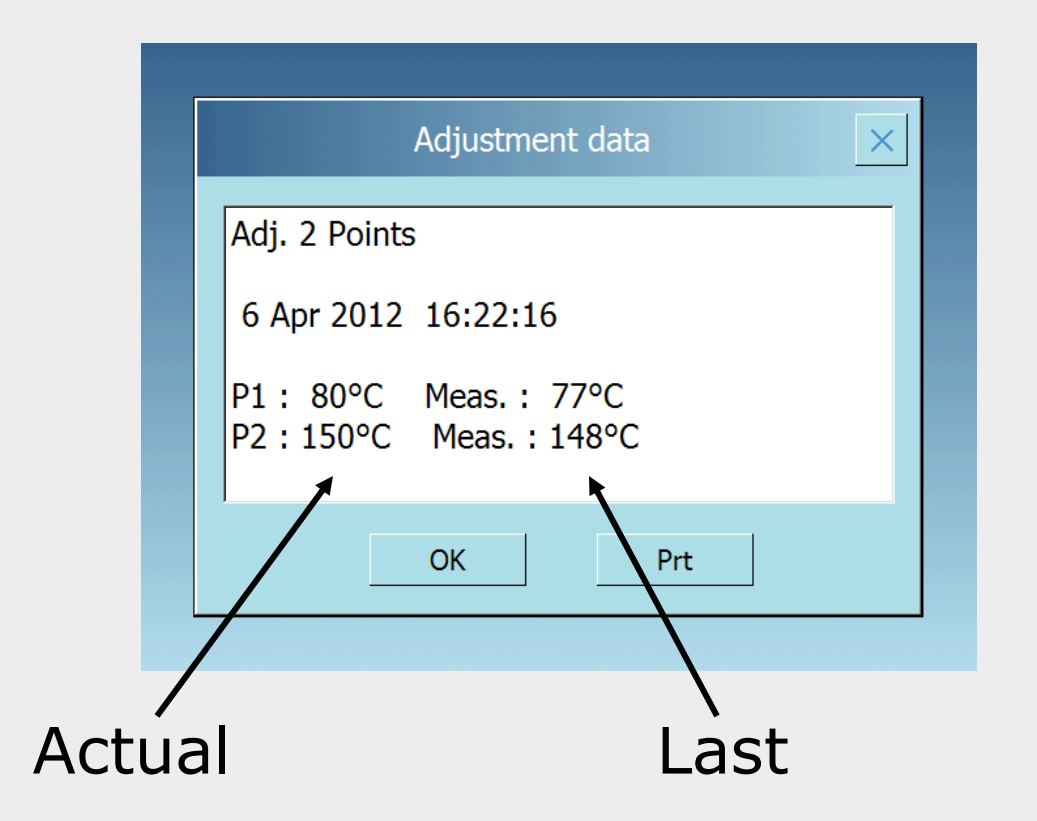

## Weighing parameters setting

| Weighing parameters |       | $\leftarrow$ × |
|---------------------|-------|----------------|
| Units               | Grams |                |
| Filter              | 1     | 1/1            |
| Stability           | 1     |                |
| Autozero            | Off   |                |
|                     |       |                |
|                     |       |                |

## Level filtering setting

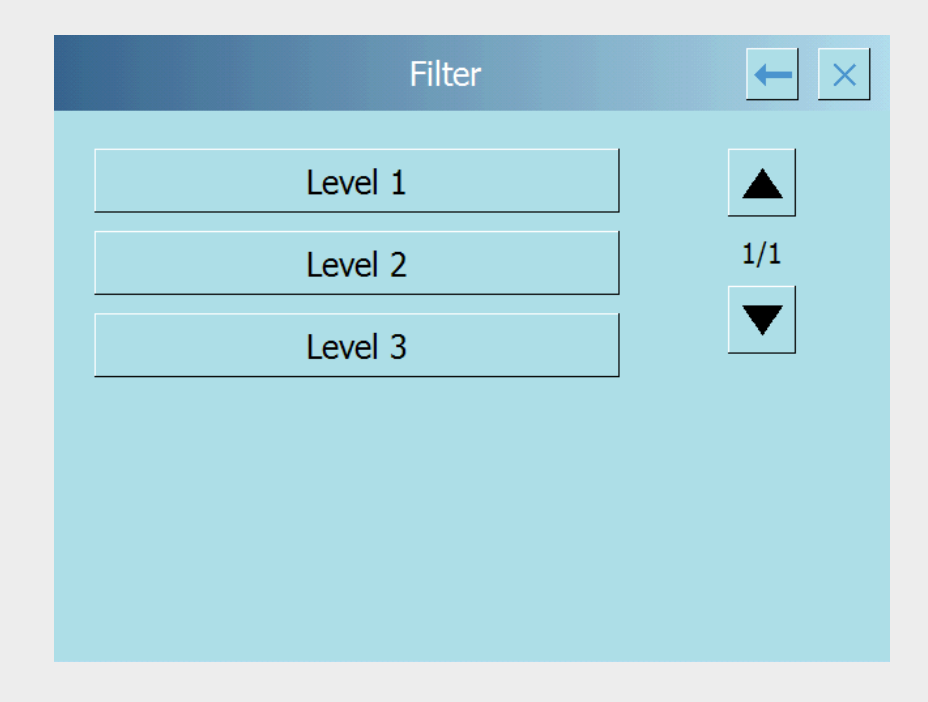

## Peripherials (PC or Printer) setting

| Peripherial | ← × |
|-------------|-----|
| Rs 232      |     |
|             | 1/1 |
|             |     |
|             |     |
|             |     |
|             |     |

## Printer/PC RS232 parameters setting

- Automatic –
   Manual printing
- Printing at stability
- Info Glp printing
- Heading printing
- Starting-End drying date-time printing

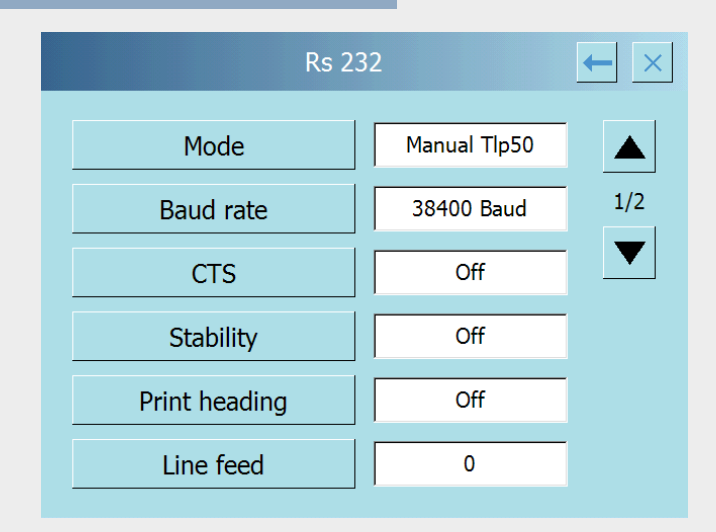

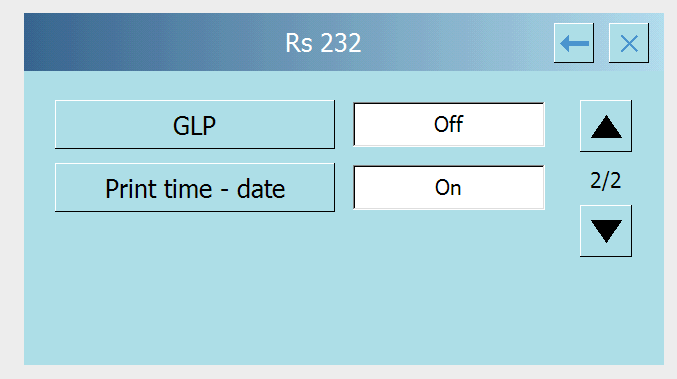

## Balance calibration procedure

| Calibration type |             | $\leftarrow$ × |
|------------------|-------------|----------------|
| Calibration data |             |                |
| Calibration type | Ext. custom | 1/1            |
| Weight setup     | 50 g        |                |
|                  |             |                |
|                  |             |                |
|                  |             |                |
|                  |             |                |

## Calibration's data display and printing

| Calibration data      |
|-----------------------|
| 16 Mag 2012 10:47:11  |
| External weight: 20 g |
| Correction: -2.250 g  |
| OK Prt                |

### Calibration mode

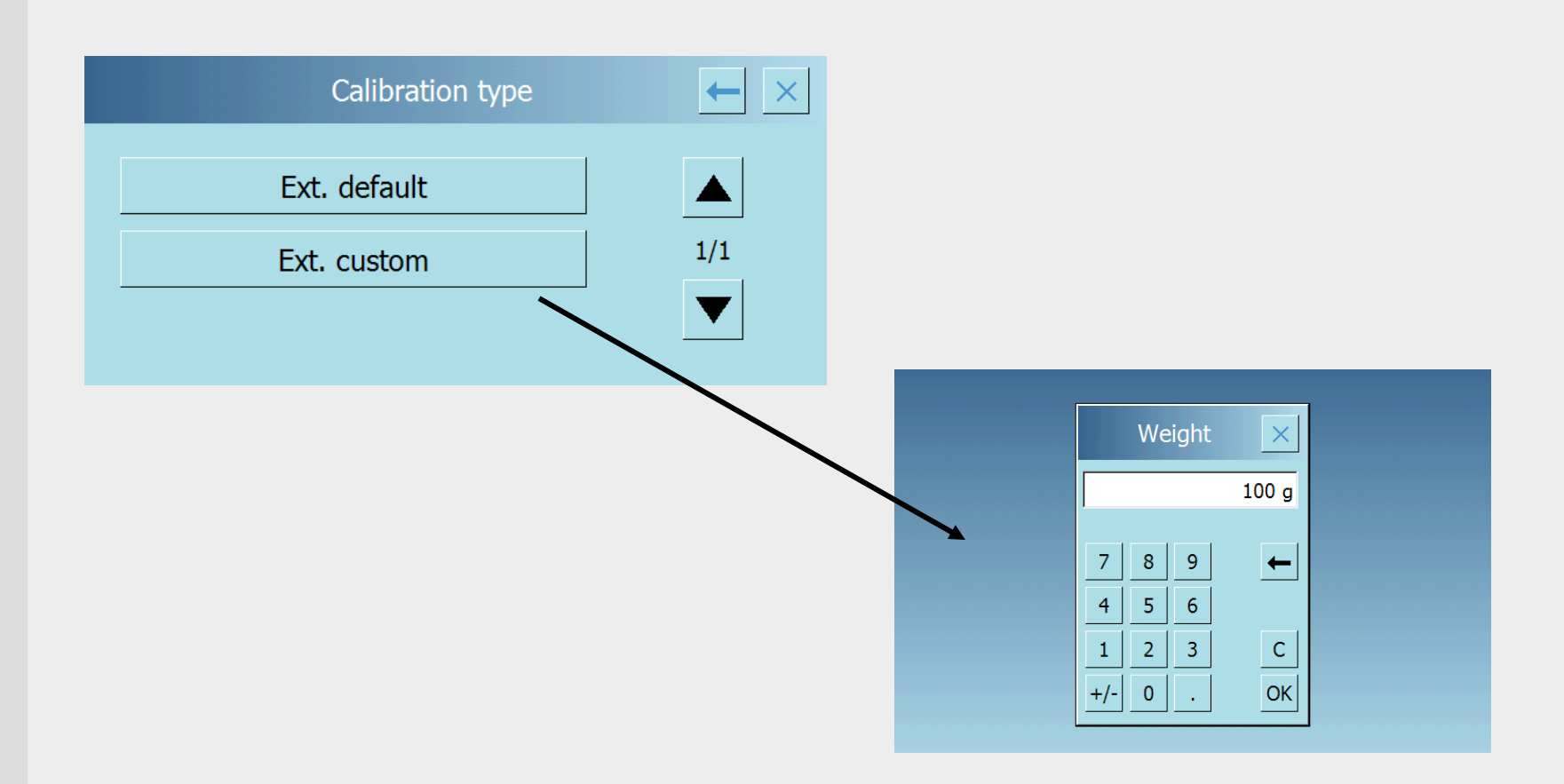

## User's menù

| User    | rs    | ← × |
|---------|-------|-----|
| Select  | Admin |     |
| New     |       | 1/1 |
| Rename  |       |     |
| Сору    |       |     |
| Delete  |       |     |
| Default | Admin |     |

### User data setting

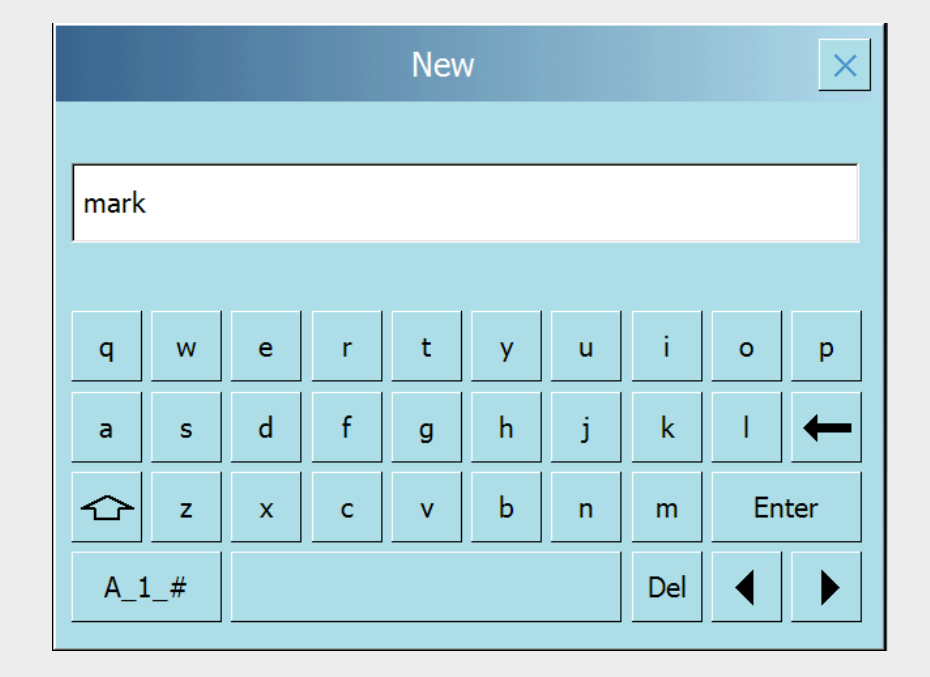

## Touch screen key sensor parameters setting

| Prefere          | nces          | ← × |
|------------------|---------------|-----|
| Brightness       | 10            |     |
| Touchscreen cal. |               | 1/1 |
| Appearance       | Blue gradient |     |
| Beeper           | Off           |     |
| Key Sens         |               |     |
|                  |               |     |

## Orange gradient/green gradient appearance

|                            | Brightness       | 10        |
|----------------------------|------------------|-----------|
|                            | Touchscreen cal. |           |
|                            | Appearance       | Green gra |
| Preferences                | Beeper           | Off       |
| Brightness 10              | Key Sens         |           |
| Touchscreen cal. 1/1       |                  |           |
| Appearance Orange gradient |                  |           |
| Beeper Off                 |                  |           |
| Key Sens                   |                  |           |

Bel Engineering

Preferences

1/1

gradient

## Key sensor function setting

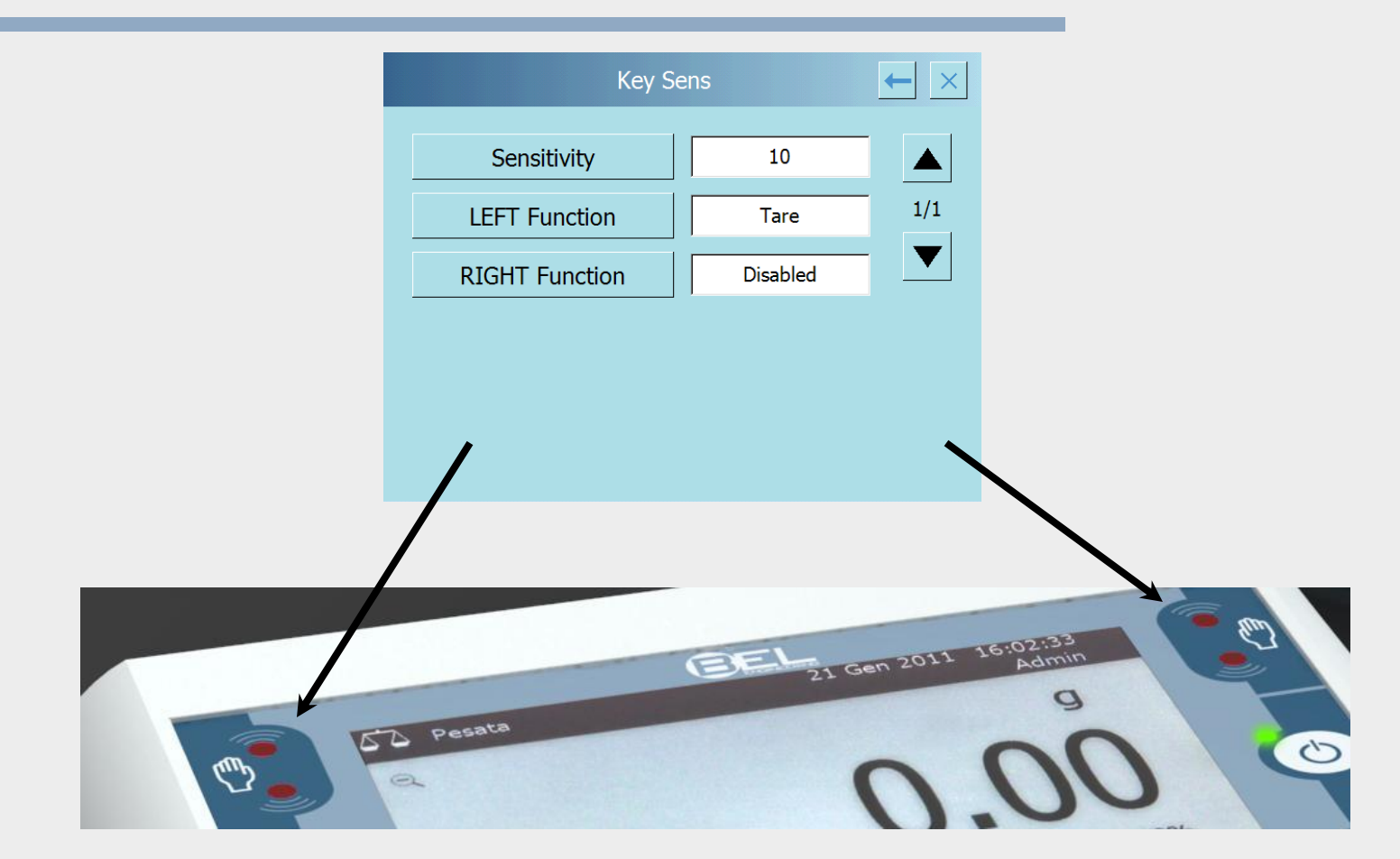

### Date-time setting

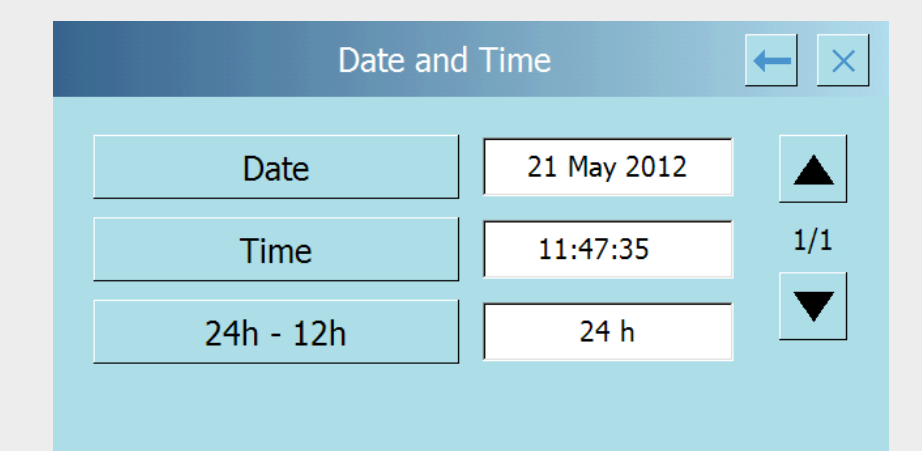

## Language selection

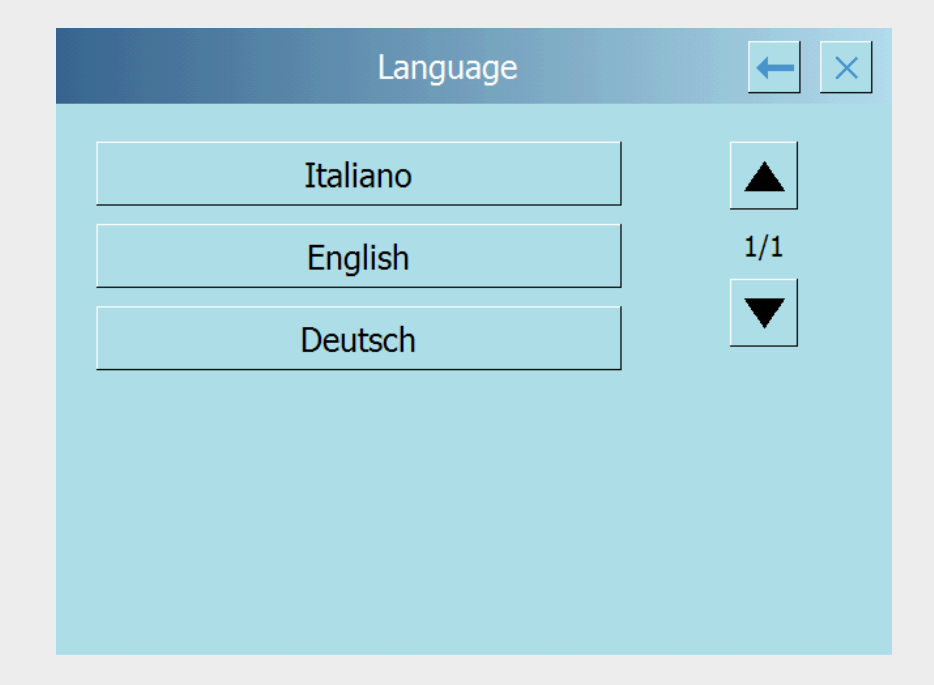

## Drying menù

 Push start to enter moisture determination screen.

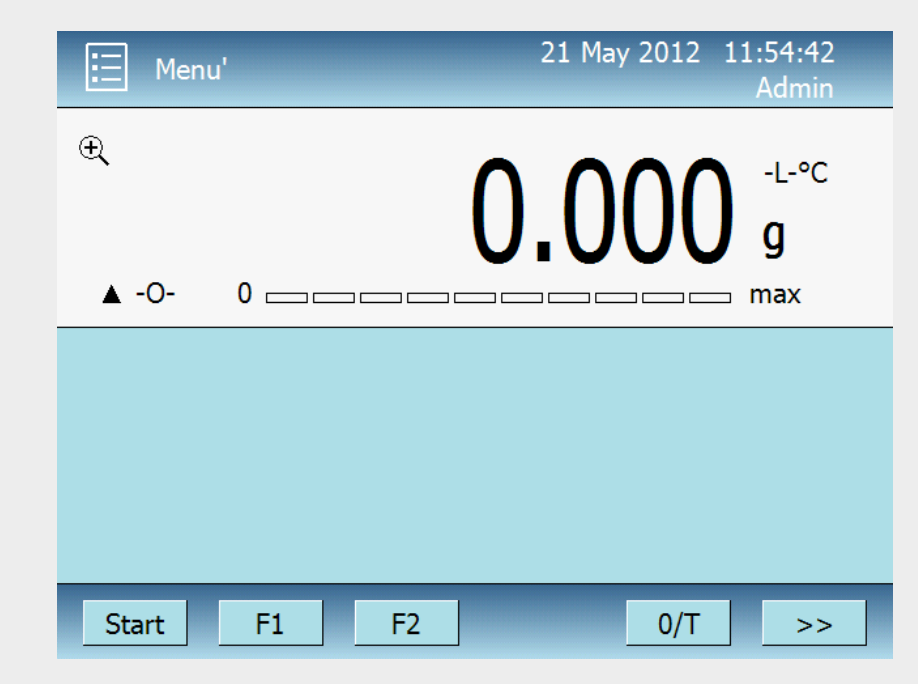

## Program setting manual or from database

| Moisture determination | ← × |
|------------------------|-----|
| Measure                |     |
| Programs Database      | 1/1 |
|                        |     |
|                        |     |
|                        |     |
|                        |     |

## Setting parameters for drying

| Meas                | ure       | ← × |
|---------------------|-----------|-----|
| Start               |           |     |
| Temperature profile | Std 115°C | 1/2 |
| Drying end          | 1mg / 25s |     |
| Preheating          | On        |     |
| Nominal Weight      | 3.000 g   |     |
| Result              | % M       |     |
|                     |           |     |

| Meas         | sure 🔶 🔀 |
|--------------|----------|
| View         |          |
| Last results | 2/2      |
|              |          |
|              |          |

## Drying process

#### Heating mode

- Standard
- Fast
- Ramp
- Steps max 3

| Temperature profile | $\leftarrow$ $\times$ |
|---------------------|-----------------------|
| Standard            |                       |
| Fast                | 1/1                   |
| Ramp                |                       |
| Steps               |                       |
|                     |                       |
|                     |                       |

## Heating modes parameters setting

#### Ramp mode

#### Steps mode

| Ram         | q     | $\leftarrow \times$ |
|-------------|-------|---------------------|
| Temperature | 35°C  |                     |
| Time        | 1 min | 1/1                 |
| Ok          |       |                     |
| Uk          |       |                     |

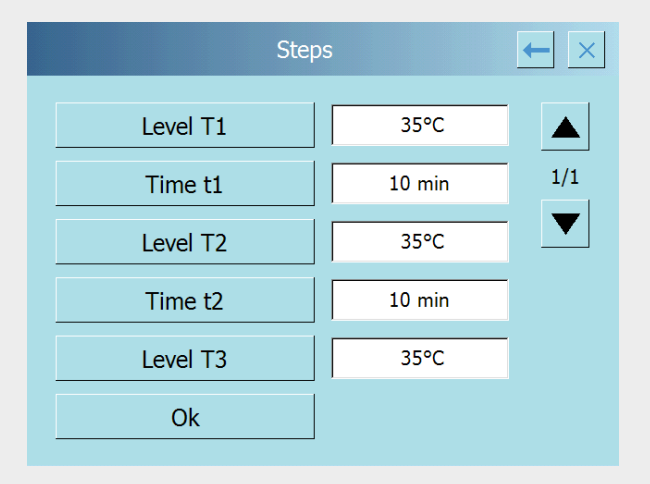

## Drying end mode

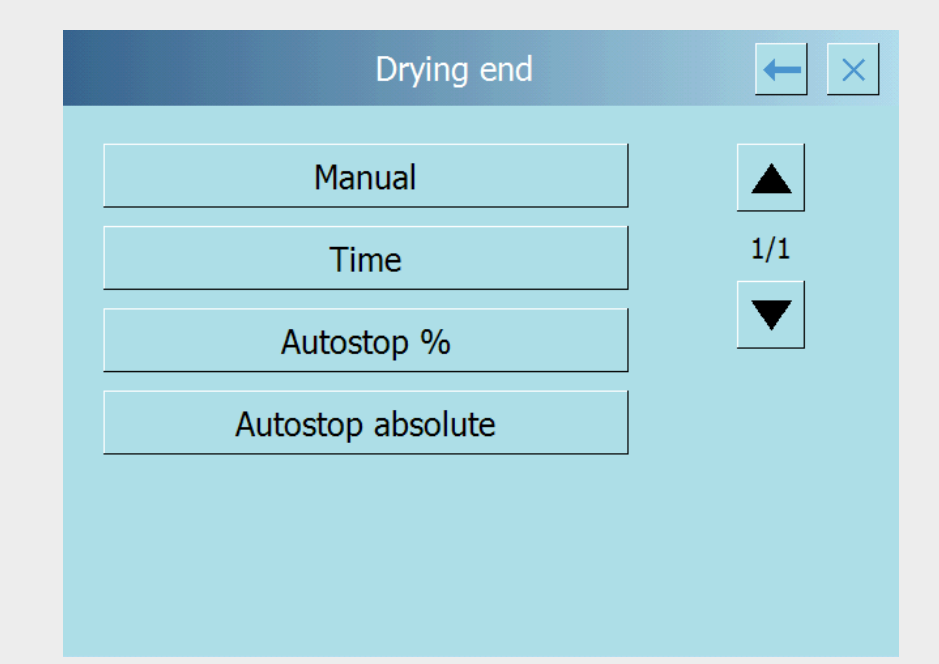

## Manual or time setted drying end

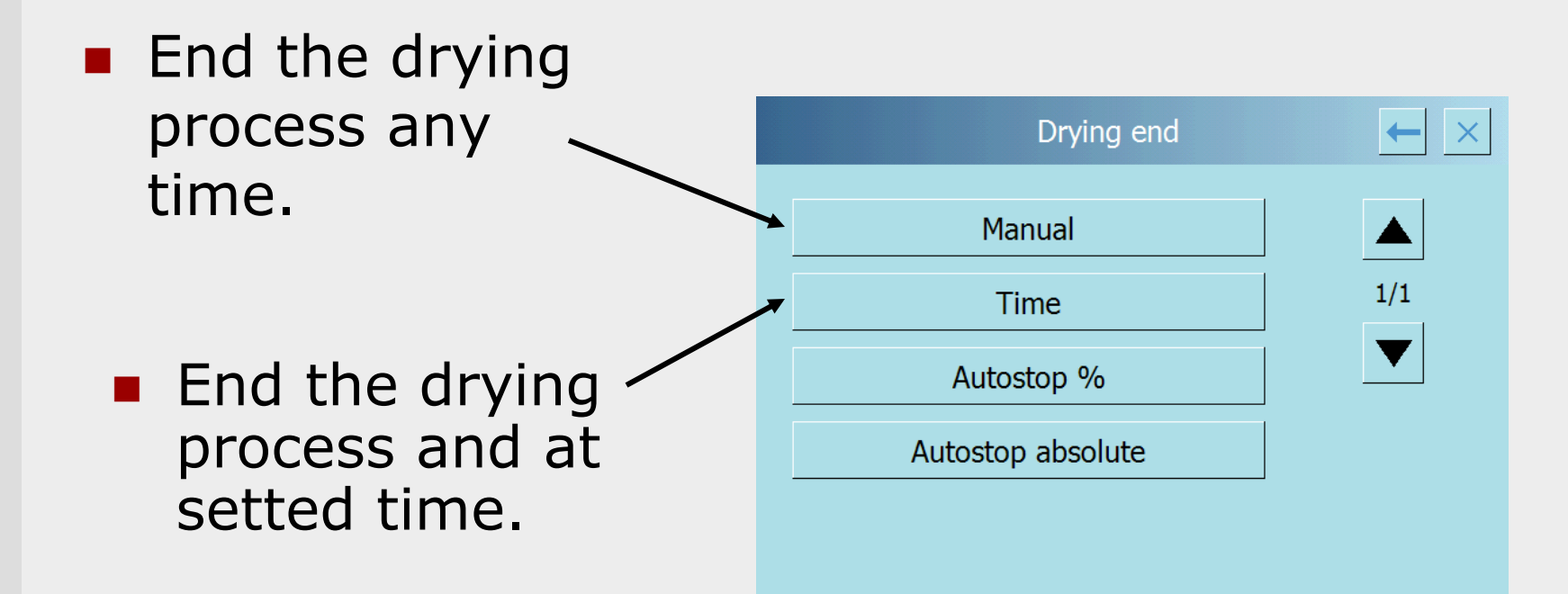

## Autostop drying

| Autosto | op %  | ← × |
|---------|-------|-----|
| Loss %  | 1.0 % |     |
| Time    | 10 s  | 1/1 |
| Ok      |       |     |
|         |       |     |

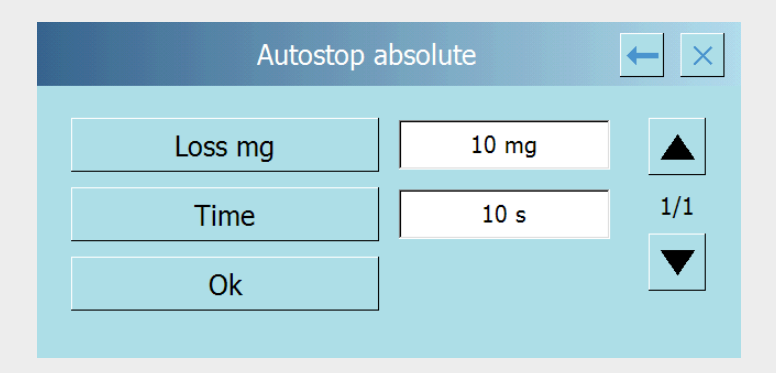

### **Pre-heating**

 Option to preheat the oven before drying process starting

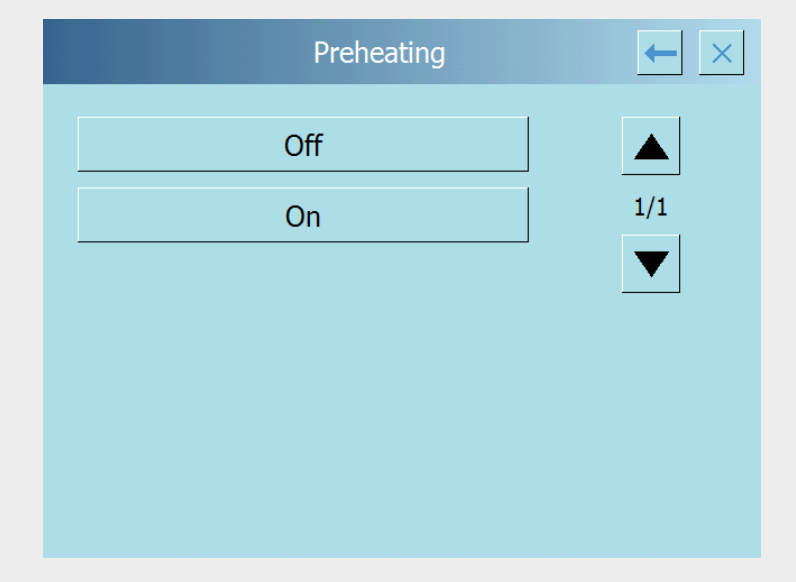

## Sample nominal weight and tolerances setting

| Nominal V      | Veight  | $\leftarrow$ × |
|----------------|---------|----------------|
| Off            |         |                |
| Nominal Weight | 2.000 g | 1/1            |
| Min Weight     | 1.800 g |                |
| Max Weight     | 2.100 g |                |
| Ok             |         |                |
|                |         |                |
|                |         |                |

## Drying analysis results format display

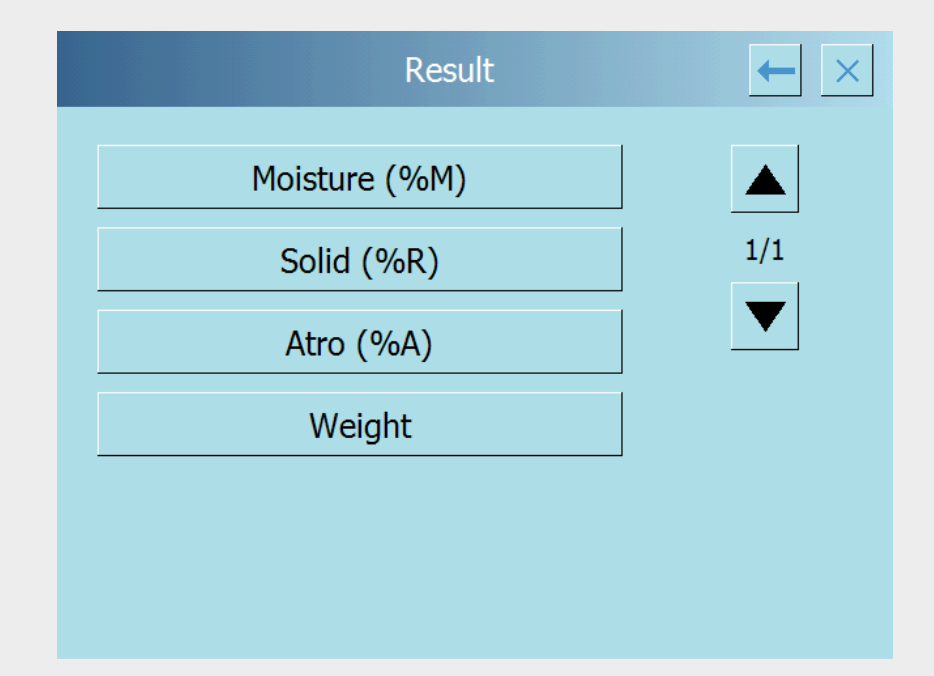

## Drying process parameters setted display

|                                                                                     | View                                                    |                         | × |
|-------------------------------------------------------------------------------------|---------------------------------------------------------|-------------------------|---|
| Ramp 100°C<br>Time 10 min<br>Preheating:<br>Result: Moist<br>Sample Weig<br>1.800 g | C - 5 min<br>Off<br>ure (%M)<br>ht (min. / n<br>2.000 g | om. / max.):<br>2.100 g |   |
|                                                                                     | OK                                                      |                         |   |

## Database option

- Import-exportstore a database
- Recall drying process from balance memory
- Printing of a database

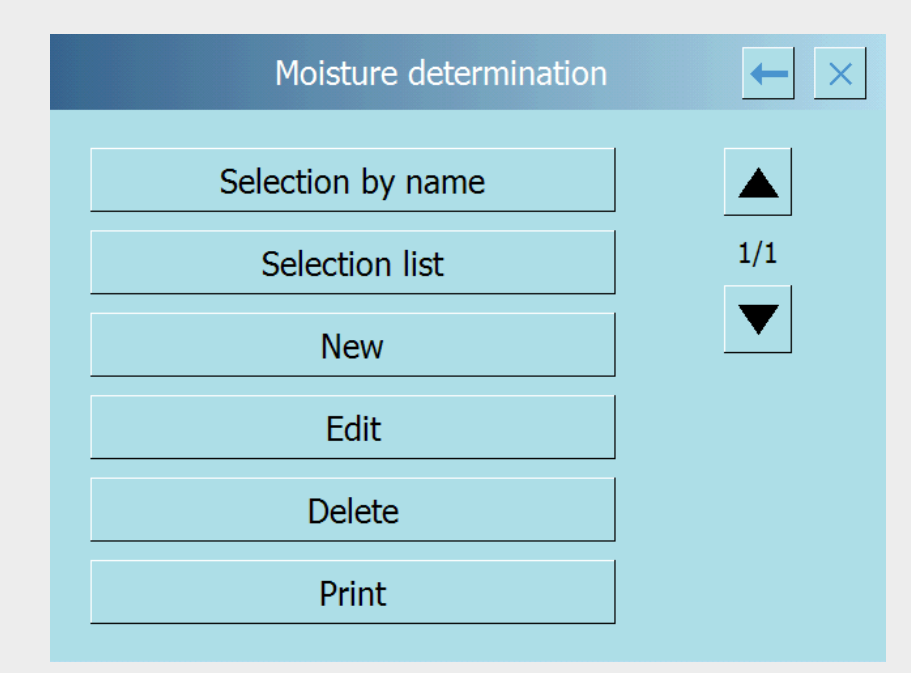

### Items selection

#### From list.

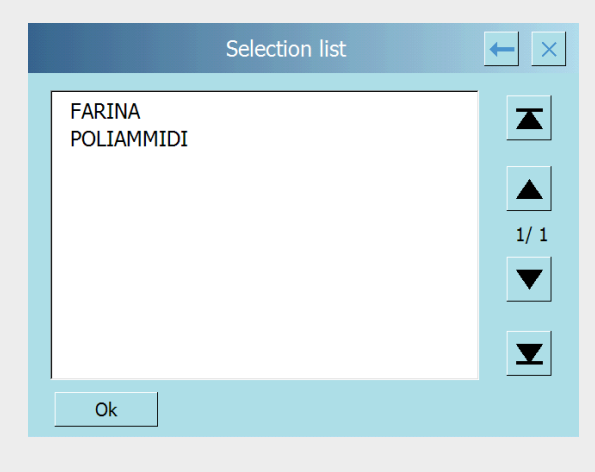

#### By name

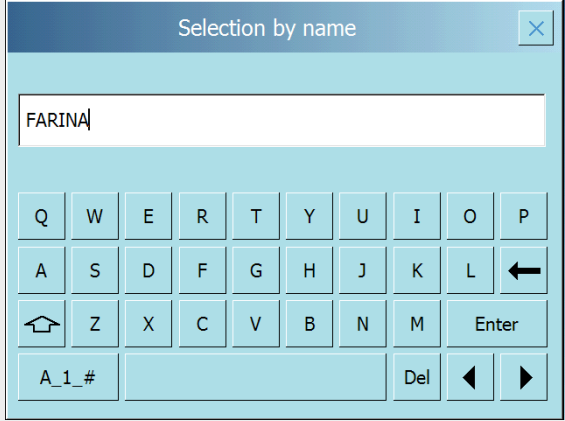

# Drying process parameters of the item after selection by list or by name

#### Press "Ok" key to start the process

| FARINA                       | $\leftarrow$ $\times$ |
|------------------------------|-----------------------|
| Description:                 |                       |
| TIPO 00                      |                       |
| Temperature profile:         | 1/2                   |
| Standard 115°C               | $\bullet$             |
| Drying end:                  |                       |
| Autostop absolute 1mg / 25 s | Ok                    |
| Preheating:                  | OK                    |
| On                           |                       |
|                              |                       |

| FARINA                     | ← ×               |
|----------------------------|-------------------|
| Weight Min Nominal - Max.: |                   |
| 2.800 g 3.000 g 3.200 g    |                   |
| Result:                    | 2/2               |
| Moisture (%M)              | $\mathbf{\nabla}$ |
| Rapid Key                  |                   |
| F2                         | Ok                |
|                            |                   |

## Drying analysis

 Fast access to programs selected from database and stored in F1-F2 or F3

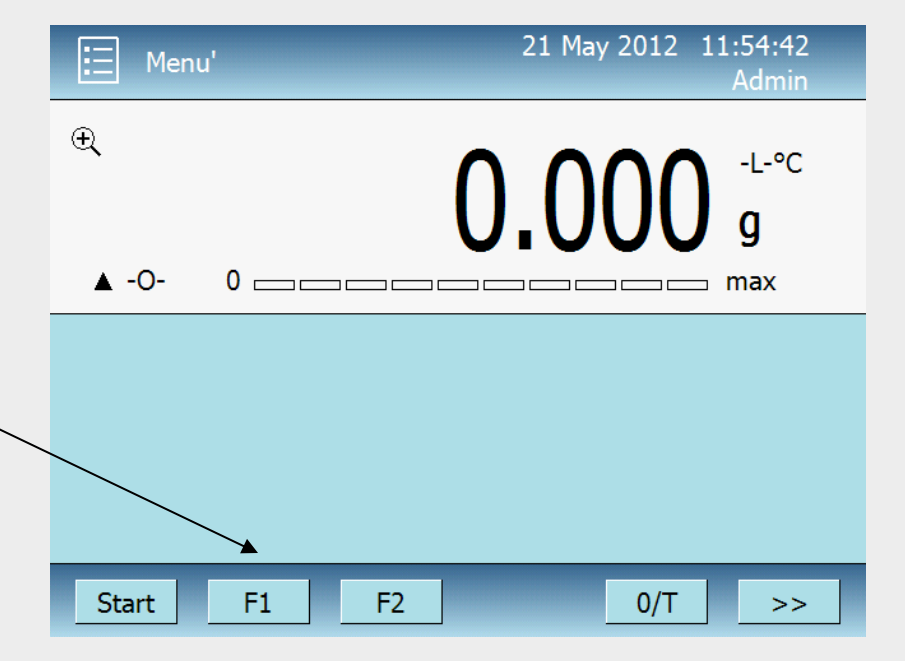

## Display of the program stored

Fast start of the drying analysis pushing "Ok"

| FLOUR                        | $\leftarrow$ × |
|------------------------------|----------------|
| Description:                 |                |
| TYPE 00                      |                |
| Temperature profile:         | 1/2            |
| Standard 115°C               | $\bullet$      |
| Drying end:                  |                |
| Autostop absolute 1mg / 25 s | Ok             |
| Preheating:                  |                |
| On                           |                |

## Loading sample on the plate

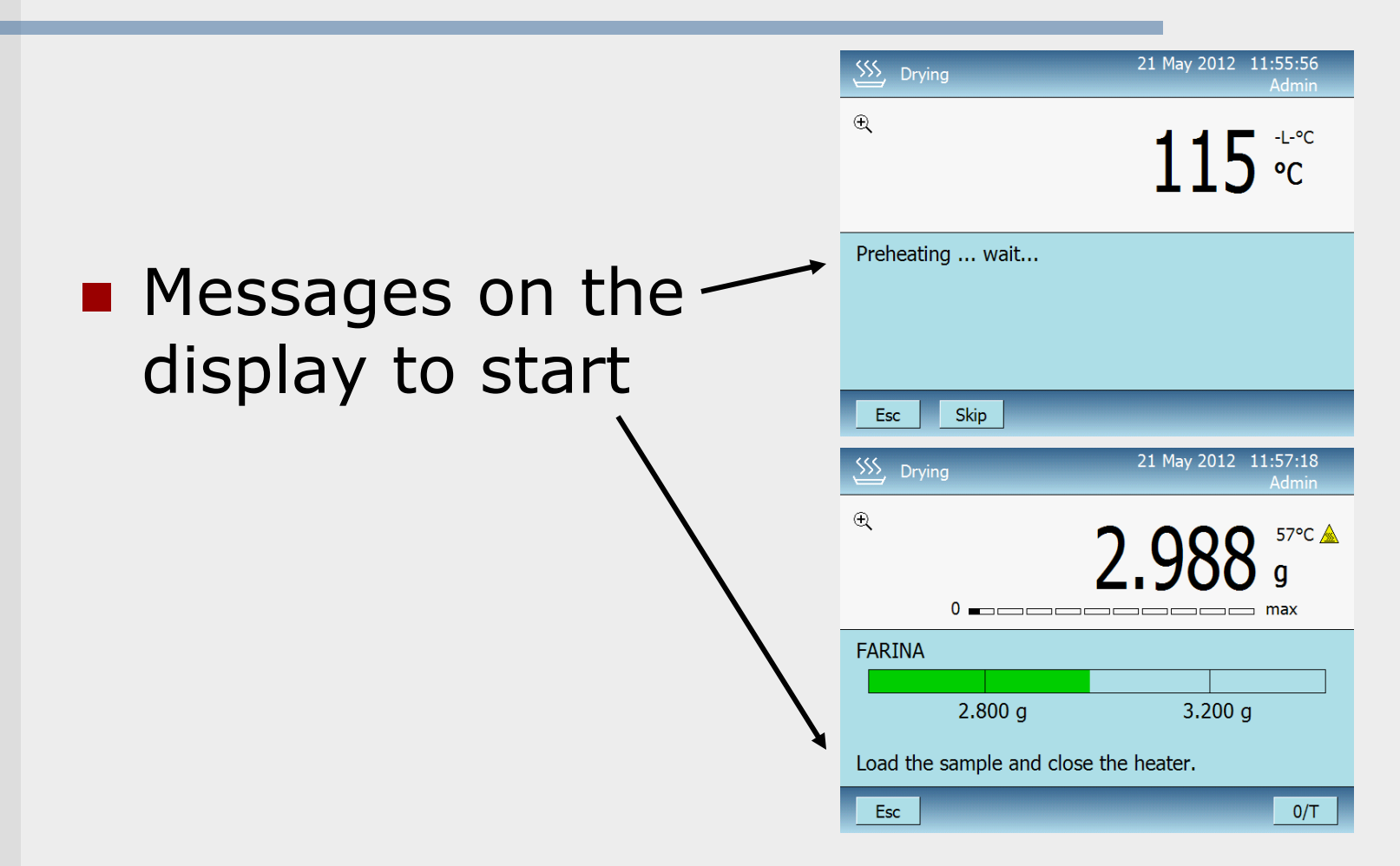

## Drying start

| SSS Drying          | 21 May 2012 11:57:42<br>Admin |
|---------------------|-------------------------------|
| €                   | 0.11 <sup>67°C</sup> M        |
|                     | 100%                          |
| FARINA              |                               |
| Rate: 0 mg / 25 s   |                               |
| T = 115°C Autostop: | : 1mg / 25s                   |
| Esc                 | Graph Stop                    |

### Parameters setted

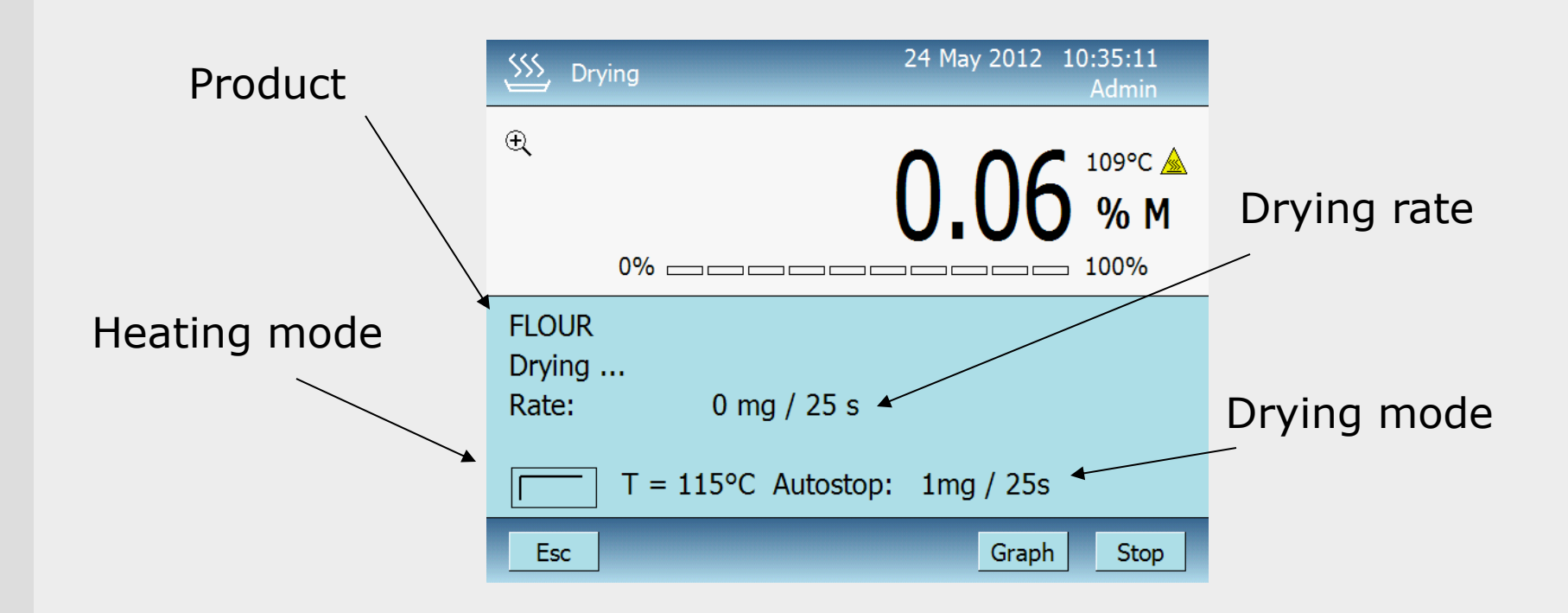

## Drying graphic

- MoistureSolid
- Atro

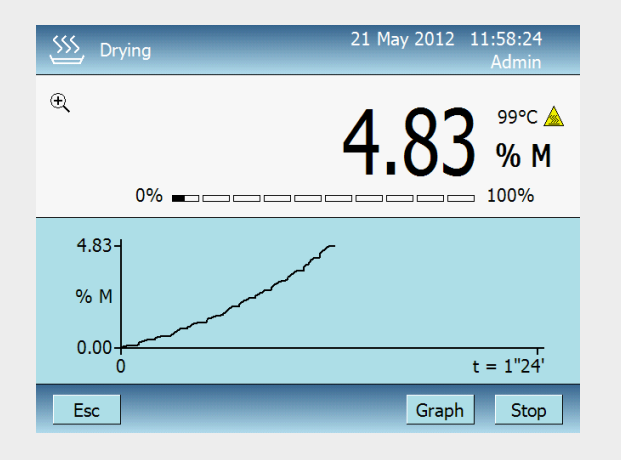

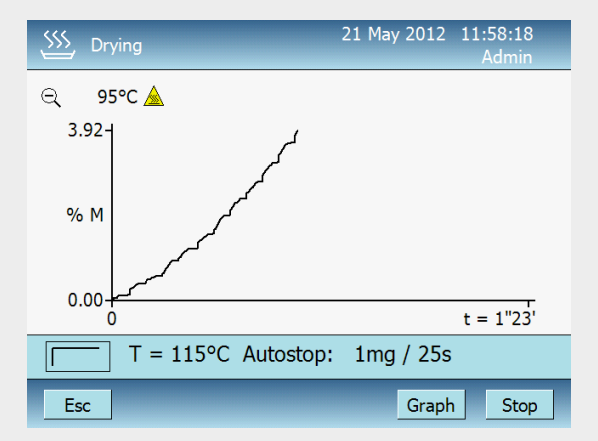

## Drying end

Push print for date

- Push print for graphic
- Push restart to start another drying analysis

| SSS Drying                                                                                                    | 21 May 2012 11:58:41<br>Admin                                  |
|----------------------------------------------------------------------------------------------------|----------------------------------------------------------------|
| 0% —————                                                                                                    | <b>6.80</b> <sup>106°C</sup> M<br>% M                          |
| FARINA           Start:         2.973 g           End:         2.771 g           Moisture:         6.80 % M           Atro:         107.30 % A                                                                                                    | 21 May 2012 11:57:40<br>21 May 2012 11:58:34<br>Dry: 93.20 % R |
| Esc Prt Restart                                                                                                    | Graph                                                          |
|                                                                                                    |                                                                |
| SSS Drying                                                                                                    | 23 May 2012 14:53:44<br>Admin                                  |
| Summer Stresson Stresson S | 23 May 2012 14:53:44<br>Admin                                  |
| ∑         Drying           157°C ▲           99.16-           % M                                                                                                    | 23 May 2012 14:53:44<br>Admin                                  |
| Second state         Drying           157°C ▲         99.16           % M         0.00           0         0                                                                                                    | 23 May 2012 14:53:44<br>Admin                                  |
|                                                                                                    | 23 May 2012 14:53:44<br>Admin<br>t = 9"52'                     |

### G.I.p. function

| GLP          | ← × |
|--------------|-----|
| GLP Setup    |     |
| GLP Database | 1/1 |
|              |     |

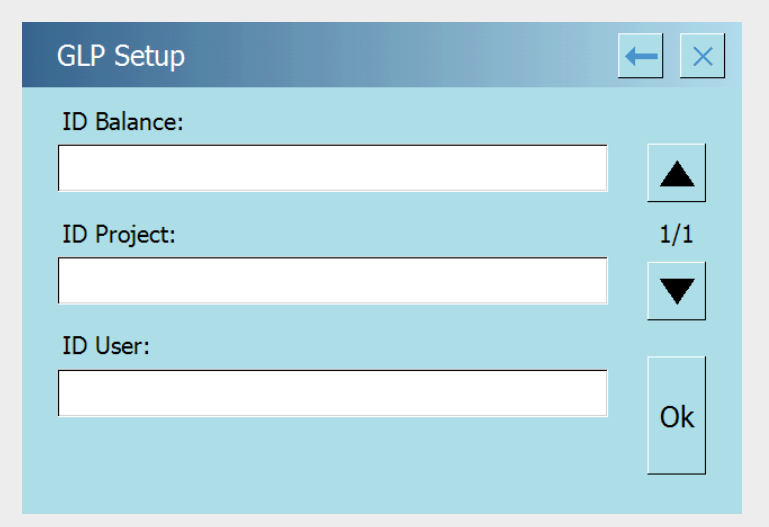

# And finally, your benefits

#### Fast learning use.

- Increase productivity in the laboratory quality control
- Display of all parameters of drying in real time
- Quick entry database via keyboard displayed on the touch-screen monitor
- BEL tablet windows CE os based

### **BEL ENGINEERING**